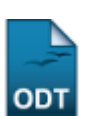

2017/07/31 20:15

# Emitir Atestado de Matrícula

| Sistema            | SIGAA             |  |  |  |
|--------------------|-------------------|--|--|--|
| Módulo             | Graduação         |  |  |  |
| Usuários           | Administrador DAE |  |  |  |
| Perfil             | Administrador DAE |  |  |  |
| Última Atualização | 11/10/2016 13:46  |  |  |  |

Esta funcionalidade permitirá ao usuário emitir um atestado de matrícula para os discentes matriculados na Instituição.

Para realizar esta operação, o usuário deverá acessar o SIGAA  $\rightarrow$  Módulos  $\rightarrow$  Graduação  $\rightarrow$  Coordenação Única  $\rightarrow$  Alunos  $\rightarrow$  Emitir Atestado de Matrícula.

O sistema exibirá a seguinte tela:

| INFORME OS CRITÉRIOS DE BUSCA |                  |  |  |  |  |
|-------------------------------|------------------|--|--|--|--|
| Matrícula:                    |                  |  |  |  |  |
| CPF:                          |                  |  |  |  |  |
| Nome do Discente:             | NOME DO DISCENTE |  |  |  |  |
| Curso:                        |                  |  |  |  |  |
|                               | Buscar Cancelar  |  |  |  |  |

### Graduação

Caso desista da operação, clique em *Cancelar*. O sistema exibirá uma janela para confirmação. Esta operação será válida para todas as telas que apresentarem esta função.

Para retornar ao menu principal do módulo Graduação, clique no link Graduação.

Na tela apresentada acima, o usuário poderá buscar um discente de acordo com os seguintes parâmetros:

- Matrícula: Forneça o número da matrícula do discente;
- *CPF*: Informe o CPF do discente;
- Nome do Discente: Informe o nome do discente;
- Curso: Forneça o nome do curso em que o discente está matriculado.

Clique em **Buscar** para dar prosseguimento a operação. Exemplificaremos a operação buscando pelo *Nome do Discente* <u>NOME DO DISCENTE</u>. O sistema recarregará a tela da seguinte maneira: Last update: 2016/10/11 \$2016/10/11 \$3:46

|                             |                   | INFORME OS CRITÉRIOS DE BUSCA                |        |            |
|-----------------------------|-------------------|----------------------------------------------|--------|------------|
|                             | Matrícula:        |                                              |        |            |
|                             | CPF:              |                                              |        |            |
|                             | Nome do Discente: | NOME DO DISCENTE                             |        |            |
|                             | Curso:            |                                              |        |            |
|                             |                   | Buscar Cancelar                              |        |            |
|                             |                   |                                              |        |            |
|                             |                   | Visualizar Detalhes 🛛 🚱: Selecionar Discente |        |            |
|                             |                   | SELECIONE ABAIXO O DISCENTE (1)              |        |            |
| Matrícula Al                | uno               |                                              | Status |            |
| CIÊNCIAS BIOLÓGICAS - NATAL |                   |                                              |        |            |
| 2013000000 NC               | DME DO DISCENTE   |                                              | ATIVO  | $\bigcirc$ |
|                             |                   | 1 discente(s) encontrado(s)                  |        |            |

O usuário poderá visualizar detalhes do discente clicando no ícone **ES**. A tela será recarregada da seguinte maneira:

|                                                                   |                                                                                                    | INFORM                                                                                                    | E OS CRITÉRIOS DE                                                                                             | BUSCA                                                                        |                                                                        |                                |                                                |  |  |
|-------------------------------------------------------------------|----------------------------------------------------------------------------------------------------|----------------------------------------------------------------------------------------------------|----------------------------------------------------------------------------------------------------|------------------------------------------------------------------------------|------------------------------------------------------------------------|--------------------------------|------------------------------------------------|--|--|
|                                                                   | Matrícula:                                                                                                    |                                                                                                    |                                                                                                    |                                                                              |                                                                        |                                |                                                |  |  |
|                                                                   | CPF:                                                                                                    |                                                                                                    |                                                                                                    |                                                                              |                                                                        |                                |                                                |  |  |
|                                                                   | Vome do Discente: NOME DO DISCENTE                                                                                       |                                                                                                    |                                                                                                    |                                                                              |                                                                        |                                |                                                |  |  |
|                                                                   | Curso:                                                                                                    |                                                                                                    |                                                                                                    |                                                                              |                                                                        |                                |                                                |  |  |
|                                                                   |                                                                                                    |                                                                                                    | Buscar Cancelar                                                                                               |                                                                              |                                                                        |                                |                                                |  |  |
|                                                                   |                                                                                                    |                                                                                                    | 2                                                                                                    |                                                                              |                                                                        |                                |                                                |  |  |
|                                                                   |                                                                                                    | 🕮: Visualizar                                                                                                    | Detalhes 🔞: Sele                                                                                              | cionar Discente                                                              |                                                                        |                                |                                                |  |  |
|                                                                   |                                                                                                    | SELECIO                                                                                                    | NE ABAIXO O DISCEN                                                                                            | ITE (1)                                                                      |                                                                        |                                |                                                |  |  |
| Matrícula Al                                                      | uno                                                                                                    |                                                                                                    |                                                                                                    |                                                                              |                                                                        | Status                         | 5                                              |  |  |
| CIÊNCIAS BIOLÓGICAS - NATAL                                       |                                                                                                    |                                                                                                    |                                                                                                    |                                                                              |                                                                        |                                |                                                |  |  |
| 2013000000 NG                                                     | DME DO DISCENTE                                                                                                    |                                                                                                    | 2013000000 NOME DO DISCENTE A                                                                                 |                                                                              |                                                                        |                                |                                                |  |  |
|                                                                   |                                                                                                    |                                                                                                    |                                                                                                    |                                                                              |                                                                        |                                |                                                |  |  |
| Ano/                                                              | Período de Ingresso:<br>Forma de Ingresso:                                                                               | 2013.1<br>REINGRESSO A                                                                                                  | UTOMATICO                                                                                                    |                                                                              |                                                                        |                                |                                                |  |  |
| Ano/                                                              | Período de Ingresso:<br>Forma de Ingresso:<br>Matriz Curricular:                                                         | 2013.1<br>REINGRESSO A<br>CIÊNCIAS BIOL                                                                                 | UTOMATICO<br>.ÓGICAS - NATAL - Pre                                                                            | esencial - MT - BACH/                                                        | ARELADO                                                                |                                |                                                |  |  |
| Ano/                                                              | Período de Ingresso:<br>Forma de Ingresso:<br>Matriz Curricular:                                                         | 2013.1<br>REINGRESSO A<br>CIÊNCIAS BIOL<br>Í                                                                            | UTOMATICO<br>.ÓGICAS - NATAL - Pre<br>Índices Acadêmicos                                                      | esencial - MT - BACH/                                                        | ARELADO                                                                |                                |                                                |  |  |
| Ano/                                                              | Período de Ingresso:<br>Forma de Ingresso:<br>Matriz Curricular:<br>IRA                                                  | 2013.1<br>REINGRESSO A<br>CIÊNCIAS BIOL<br>Í<br>MCN                                                                     | UTOMATICO<br>.ÓGICAS - NATAL - Pre<br>Indices Acadêmicos<br>IECH                                              | esencial - MT - BACH/                                                        | ARELADO                                                                |                                | IEAN                                           |  |  |
| Ano/<br>MC<br>0.0                                                 | Período de Ingresso:<br>Forma de Ingresso:<br>Matriz Curricular:<br>IRA<br>0.0                                           | 2013.1<br>REINGRESSO A<br>CIÊNCIAS BIOL<br>Í<br><u>MCN</u><br>-884.3265                                                 | UTOMATICO<br>.ÓGICAS - NATAL - Pre<br>Índices Acadêmicos<br>IECH<br>0.0                                       | esencial - MT - BACH/<br><u>IEPL</u><br>0.0                                  | ARELADO<br>IEA<br>0.0                                                  |                                | <b>IEAN</b><br>0.0                             |  |  |
| Ano/<br><u>MC</u><br>0.0                                          | Período de Ingresso:<br>Forma de Ingresso:<br>Matriz Curricular:<br>IRA<br>0.0                                           | 2013.1<br>REINGRESSO A<br>CIÊNCIAS BIOL<br>1<br><u>MCN</u><br>-884.3265<br>brigatórias                                  | UTOMATICO<br>LÓGICAS - NATAL - Pre<br>Índices Acadêmicos<br>IECH<br>0.0                                       | esencial - MT - BACH/<br>IEPL<br>0.0<br>Complement                           | ARELADO<br>IEA<br>0.0                                                  | Tota                           | IEAN<br>0.0                                    |  |  |
| Ano/<br>MC<br>0.0                                                 | Período de Ingresso:<br>Forma de Ingresso:<br>Matriz Curricular:<br>IRA<br>0.0<br>Ot<br>Comp. Curric                     | 2013.1<br>REINGRESSO A<br>CIÊNCIAS BIOL<br>1<br>MCN<br>-884.3265<br>Drigatórias                                         | UTOMATICO<br>LÓGICAS - NATAL - Pre<br>Indices Acadêmicos<br>IECH<br>0.0                                       | esencial - MT - BACH/<br>IEPL<br>0.0<br>Complemer<br>Comp. Curricular        | ARELADO<br>IEA<br>0.0<br>Itares<br>/Atividade                          | Tota                           | IEAN<br>0.0<br>al                              |  |  |
| Ano/<br>MC<br>0.0                                                 | Período de Ingresso:<br>Forma de Ingresso:<br>Matriz Curricular:<br>IRA<br>0.0<br>Comp. Curric<br>CR<br>152              | 2013.1<br>REINGRESSO A<br>CIÊNCIAS BIOL<br>Í<br>MCN<br>-884.3265<br>Drigatórias<br>cular<br>CH<br>2380                  | UTOMATICO<br>LÓGICAS - NATAL - Pre<br>Indices Acadêmicos<br>IECH<br>0.0<br>Atividade<br>CH                    | esencial - MT - BACH/<br>IEPL<br>0.0<br>Complemer<br>Comp. Curricular        | ARELADO                                                                | Tota<br>CR                     | IEAN<br>0.0<br>al<br>CH                        |  |  |
| Ano/<br>MC<br>0.0<br>Exigido                                      | Período de Ingresso:<br>Forma de Ingresso:<br>Matriz Curricular:<br>IRA<br>0.0<br>Comp. Curric<br>CR<br>152<br>134       | 2013.1<br>REINGRESSO A<br>CIÊNCIAS BIOL<br>j<br>MCN<br>-884.3265<br>brigatórias<br>cular<br>CH<br>2280<br>2010          | UTOMATICO<br>LÓGICAS - NATAL - Pre<br>Indices Acadêmicos<br>IECH<br>0.0<br>Atividade<br>CH<br>635             | esencial - MT - BACH/<br><u>IEPL</u><br>0.0<br>Complemen<br>Comp. Curricular | ARELADO<br>IEA<br>0.0<br>Ntares<br>/ Atividade<br>CH<br>300<br>660     | Tota<br>CR<br>152<br>134       | IEAN<br>0.0<br>al<br>CH<br>3215<br>2670        |  |  |
| Ano/<br>Ano/<br>MC<br>0.0<br>Exigido<br>Integralizado<br>Pendente | Período de Ingresso:<br>Forma de Ingresso:<br>Matriz Curricular:<br>IRA<br>0.0<br>Comp. Curric<br>CR<br>152<br>134<br>18 | 2013.1<br>REINGRESSO A<br>CIÊNCIAS BIOL<br>1<br>MCN<br>-884.3265<br>brigatórias<br>cular A<br>CH<br>2280<br>2010<br>270 | UTOMATICO<br>LÓGICAS - NATAL - Pre<br>Indices Acadêmicos<br>IECH<br>0.0<br>Atividade<br>CH<br>635<br>0<br>635 | esencial - MT - BACH/<br>IEPL<br>0.0<br>Complemer<br>Comp. Curricular        | ARELADO<br>IEA<br>0.0<br>Atares<br>/Atividade<br>CH<br>300<br>660<br>0 | Tot:<br>CR<br>152<br>134<br>18 | IEAN<br>0.0<br>al<br>CH<br>3215<br>2670<br>905 |  |  |
| Ano/<br>Ano/<br>MC<br>0.0<br>Exigido<br>Integralizado<br>Pendente | Período de Ingresso:<br>Forma de Ingresso:<br>Matriz Curricular:<br>IRA<br>0.0<br>Comp. Curric<br>CR<br>152<br>134<br>18 | 2013.1<br>REINGRESSO A<br>CIÊNCIAS BIOL<br>1<br>MCN<br>-884.3265<br>brigatórias<br>cular A<br>2280<br>2010<br>270       | UTOMATICO<br>LÓGICAS - NATAL - Pre<br>Indices Acadêmicos<br>IECH<br>0.0<br>Atividade<br>CH<br>635<br>0<br>635 | esencial - MT - BACH/<br>IEPL<br>0.0<br>Complemer<br>Comp. Curricular        | ARELADO                                                                | <b>CR</b><br>152<br>134<br>18  | IEAN<br>0.0<br>al<br>CH<br>3215<br>2670<br>905 |  |  |
| Ano/<br>Ano/<br>MC<br>0.0<br>Exigido<br>Integralizado<br>Pendente | Período de Ingresso:<br>Forma de Ingresso:<br>Matriz Curricular:<br>IRA<br>0.0<br>Comp. Curric<br>CR<br>152<br>134<br>18 | 2013.1<br>REINGRESSO A<br>CIÊNCIAS BIOL<br>1<br>MCN<br>-884.3265<br>brigatórias<br>cular<br>CH<br>2280<br>2010<br>270   | UTOMATICO<br>LÓGICAS - NATAL - Pre<br>Indices Acadêmicos<br>IECH<br>0.0<br>Atividade<br>CH<br>635<br>0<br>635 | esencial - MT - BACH/<br>IEPL<br>0.0<br>Complemer<br>Comp. Curricular        | ARELADO<br>IEA<br>0.0<br>Atares<br>/Atividade<br>CH<br>300<br>660<br>0 | Tota<br>CR<br>152<br>134<br>18 | IEAN<br>0.0<br>al<br>2215<br>2670<br>905       |  |  |

Para selecionar o discente, o usuário deverá clicar no ícone ③. O seguinte atestado de matrícula será exibido:

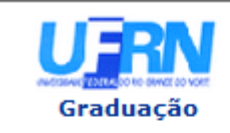

#### UNIVERSIDADE FEDERAL DO RIO GRANDE DO NORTE SISTEMA INTEGRADO DE GESTÃO DE ATIVIDADES ACADÊMICAS

ЕМІТІДО ЕМ 29/04/2013 14:51

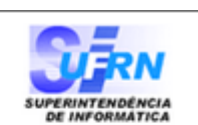

#### ATESTADO DE MATRÍCULA

| Período Letivo: | 2013.1                              | Nível:   | GRADUAÇÃO |
|-----------------|-------------------------------------|----------|-----------|
| Matrícula:      | 2013000000                          | Vínculo: | REGULAR   |
| Nome:           | NOME DO DISCENTE                    |          |           |
| Curso:          | CIÊNCIAS BIOLÓGICAS/CB - NATAL - MT | Cidade:  | NATAL     |
| Formação:       | BACHARELADO                         |          |           |

#### TURMAS MATRICULADAS: 1

| Cód.    | Componentes Curriculares/Docentes                                                         | Turma | Status      | Horário |
|---------|-------------------------------------------------------------------------------------------|-------|-------------|---------|
| DOL0026 | INTRODUÇÃO À OCEANOGRAFIA E LIMNOLOGIA I<br>NOME DO DOCENTE<br>Tipo: DISCIPLINA Local: CB | 01    | MATRICULADO | 35M234  |

#### TABELA DE HORÁRIOS:

| Horários         | Dom | Seg | Ter     | Qua | Qui     | Sex | Sab |
|------------------|-----|-----|---------|-----|---------|-----|-----|
| 07:50 -<br>08:40 |     |     | DOL0026 |     | DOL0026 |     |     |
| 08:55 -<br>09:45 |     |     | DOL0026 |     | DOL0026 |     |     |
| 09:45 -<br>10:35 |     |     | DOL0026 |     | DOL0026 |     |     |

## ATENÇÃO

Para verificar a autenticidade deste documento acesse http://sigaa/documentos/ informando a matrícula, a data de emissão e o código de verificação 01aae8557c

 Voltar
 SIGAA | Superintendência de Informática - (84) 3215-3148 | Copyright ©
 Imprimir

 2006-2013 - UFRN - sigaa.ufrn.br
 Imprimir

Para retornar para a tela anterior, clique em Voltar.

Para voltar para o menu principal do módulo Graduação, clique no link Graduação.

Caso deseje imprimir a tela exibida acima, clique no ícone Imprimir 🖾.

# **Bom Trabalho!**

## **Manuais Relacionados**

• Consulta Geral de Discentes

<< Voltar - Manuais do SIGAA

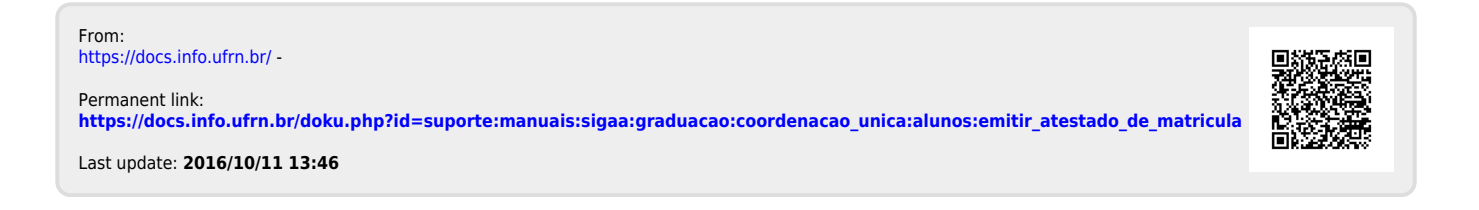